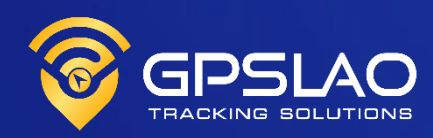

# USER MANUAL

# Mobile App GPSLAO Tracking

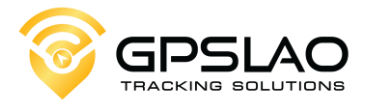

### Introduction

This manual is a guide for using the vehicle tracking system through the "GPSLAO Tracking" application. It has been created to explain how to use the "GPSLAO Tracking" application for vehicle tracking to individuals, companies, and various organizations that use GPSLAO company's services. This manual explains the usage in detail, covering every step with accompanying images and descriptions. The content has been organized appropriately, allowing users to study and understand it on their own. As a result, users can utilize the "GPSLAO Tracking" application to its full potential.

The application is regularly updated to keep up with modern standards. If there are any errors, the company apologizes and is ready to improve and make corrections.

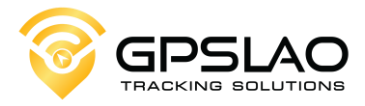

# Contents

| 1. | Login                      | 4   |
|----|----------------------------|-----|
| 2. | Home                       | 5   |
| 3. | List                       | 6   |
|    | 3.1 Editing Vehicles' Info | 7   |
|    | 3.2 Real - Time Monitoring | 8   |
|    | 3.3 Playback               | 9   |
|    | 3.4 Sharing Live Location  | .10 |
|    | 3.5 Understanding Icons    | .11 |
|    | 3.6 Engine Cut Off         | .12 |
| 4. | Alerts                     | .13 |
|    | 4.1 Turn on/off Alerts     | .14 |
| 5. | Profile                    | 15  |
|    | 5.1 Settings               | .16 |

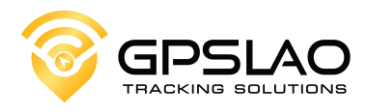

| 1. Login                                                                       | 1 Select language                                                                                |
|--------------------------------------------------------------------------------|--------------------------------------------------------------------------------------------------|
| EX: Username<br>XXXXXXXX<br>Cont/Email<br>EX: Password<br>XXXXXXXX<br>Password | <ul> <li>Input username provided by GPSLAO</li> <li>Input password provided by GPSLAO</li> </ul> |
| Login 🖕                                                                        | 4 Press "Login"                                                                                  |
| Remember Me Forgot Password?                                                   | Tick <b>"Remember Me"</b> for easy access next time                                              |
| Sign Up   Experience                                                           |                                                                                                  |

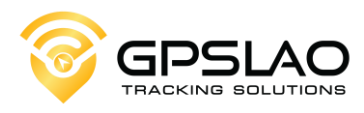

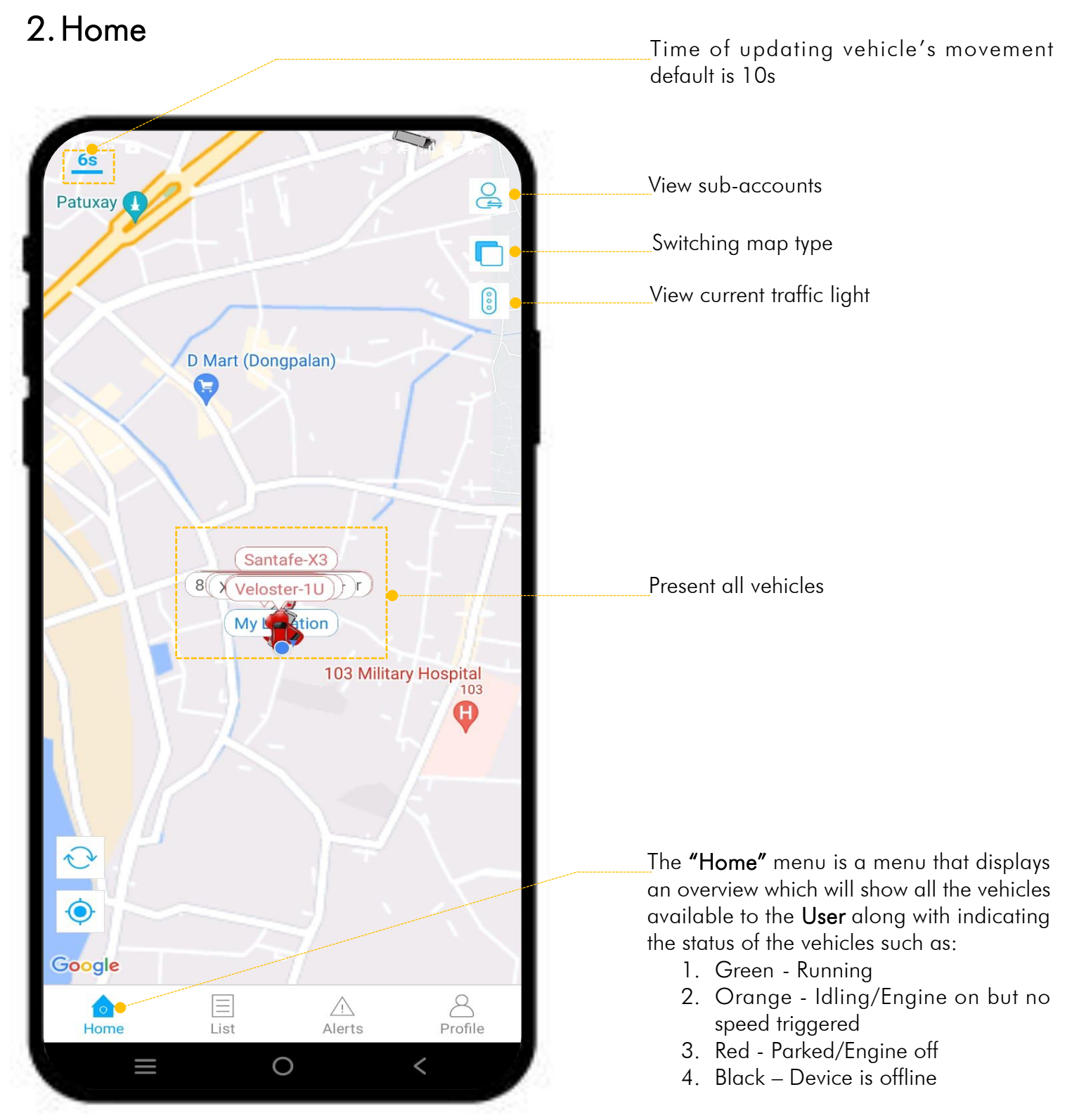

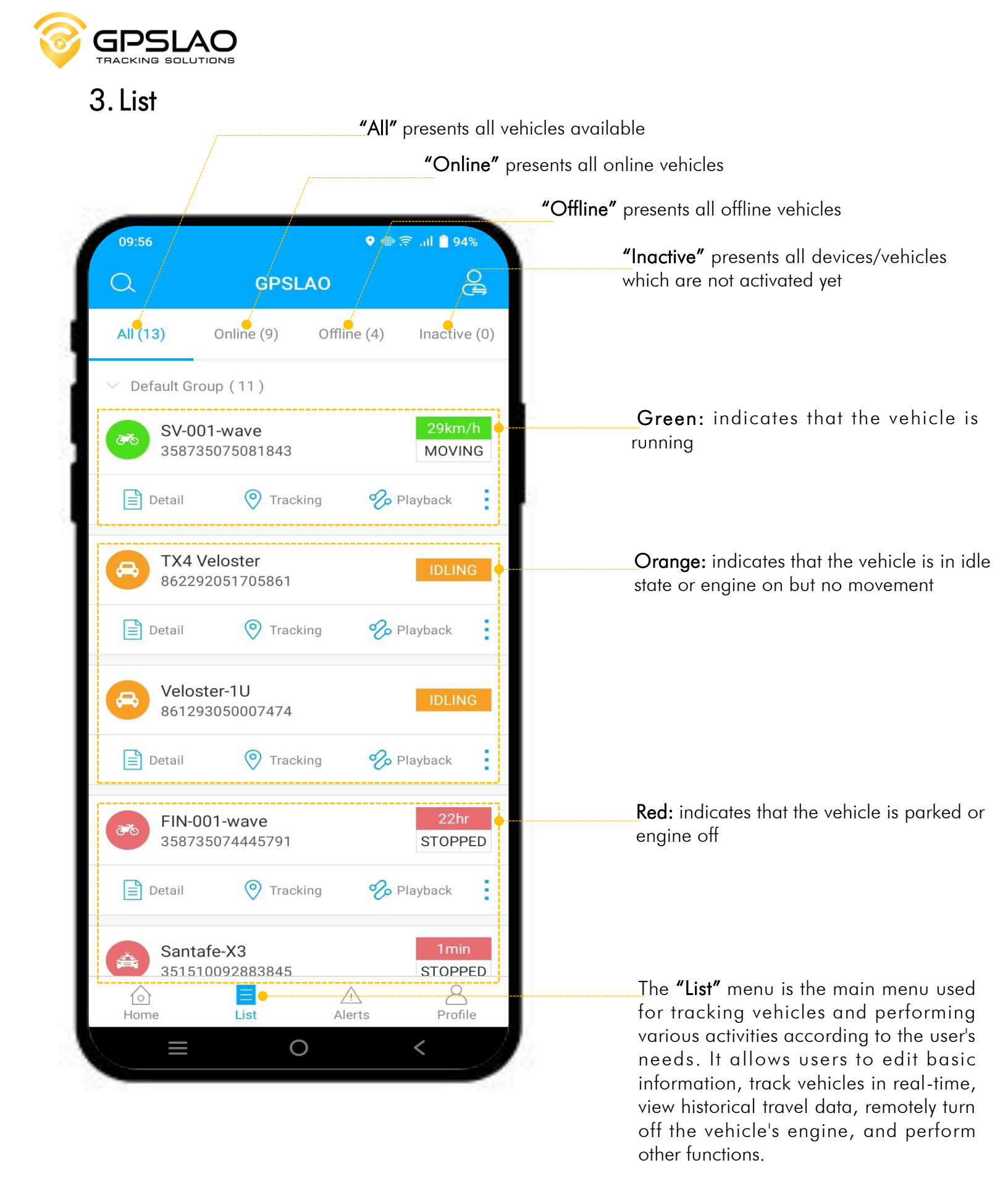

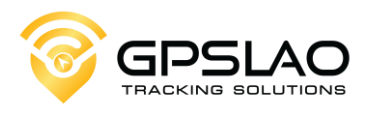

# 3.1. Editing Vehicles' Info

| 1202 Image: Style information   I202 Image: Style information   I202 Image: Style in                                                                                                    |                       |                                      |                                                                     |                   | Click <b>"Detail'</b><br>vehicle (Info v<br>the picture) | ' of the selected<br>vill show up as in |
|----------------------------------------------------------------------------------------------------|-----------------------|--------------------------------------|---------------------------------------------------------------------|-------------------|----------------------------------------------------------|-----------------------------------------|
| Image: Sy-Ool-wave   Image: Device Name   Subsciewer   Image: Device Type   Image: Device Type   Image: Device                                                                                                    | 12:                   | :02                                  | ® இا € 88% م                                                        | SV-001<br>3587350 | <b>-wave</b><br>075081843                                | 33km/h<br>MOVING                        |
| (w) Device Name   SV-001-wave   Device Type   GL-WT2   III   IMEI   358735075081843   (c)   Expiration   2023-09-15 07:00:00   III   SIM   2091605080   SM   2091605080   Device icon      III   Status   Stopped   III   ACC   OFF   Location Time   2023-06-23 11:45:55   Latest Update   2023-06-23 11:45:55   Latest Update   2023-06-23 11:45:55   SAVE   Device Name   Synon   Speed   Okm/h   Longitude   102.624951   Exative   Address   My Residence Laos, Hom 2, Vientiane, Vien<br>Capital, Sisattanak District, Vientiane Prefer   P   Driver Information   Oriver Information   Image: Network   Image: Network                                                                                                    |                       | Devic                                |                                                                     | Detail            | O Tracking                                               | 🇞 Playback                              |
| Device Type GL-WT2   II IMEI   358735075081843 2023-09-15 07:00:00   II SIM   2023-09-15 07:00:00 Image: Constant of the info to edit   III SIM   2091605080   III Device icon   III Status   Status Stopped   III Constant of the info to edit   IIII Device icon   IIIIII Status   Status Stopped   IIIIIIIIIIIIIIIIIIIIIIIIIIIIIIIIIIII                                                                                                    | (9)                   | Device Name                          | SV-001-wave >                                                       |                   |                                                          |                                         |
| IMEI 358735075081843   (2) Click on the info to edit   (2) Click on the info to edit   (2) Click on the info to edit   (2) Click on the info to edit   (2) Click on the info to edit   (2) Click on the info to edit   (2) Click on the info to edit   (2) Click on the info to edit   (2) Click on the info to edit   (3) Click "Save"                                                                                                    |                       | Device Type                          | GL-WT2                                                              |                   |                                                          |                                         |
| Expiration 2023-09-15 07:00:00   Image: Simple simple s |                       | IMEI                                 | 358735075081843                                                     | (2)               | Click on the info                                        | o to edit                               |
| Image: SIM 2091605080   Image: SIM 2091605080   Image: SIM Device icon   Image: SIM Stopped   Image: SIM Stopped   Image: SI                                                                                                    | Ŀ                     | Expiration                           | 2023-09-15 07:00:00                                                 |                   |                                                          |                                         |
| Status Stopped   1) Status Stopped   2) ACC OFF   2) Location Time 2023-06-23 11:45:55   2) Latest Update 2023-06-23 12:00:50   ? Speed 0km/h   1) Longitude 102.624951   2) Latitude 17.95125   ? Address My Residence Laos, Hom 2, Vientiane, Vien Capital, Sisattanak District, Vientiane Prefer   ? Driver Information 3   Click "Save"                                                                                                    |                       | SIM                                  | 2091605080 >                                                        |                   |                                                          |                                         |
| Image: Status Stopped   ACC OFF   Location Time 2023-06-23 11:45:55   Latest Update 2023-06-23 12:00:50   Speed 0km/h   Longitude 102.624951   Latitude 17.95125   Address My Residence Laos, Hom 2, Vientiane, Vien<br>Capital, Sisattanak District, Vientiane Prefer   Niver Information 3   Vehicle information 3                                                                                                    | $\otimes$             | Device icon                          | >                                                                   | <                 | Device Nan                                               | ne                                      |
| ACC OFF <ul> <li>Location Time</li> <li>2023-06-23 11:45:55</li> <li>Latest Update</li> <li>2023-06-23 12:00:50</li> <li>Speed</li> <li>0km/h</li> <li>Longitude</li> <li>102.624951</li> <li>Longitude</li> <li>102.624951</li> <li>Latitude</li> <li>17.95125</li> <li>Address</li> <li>My Residence Laos, Hom 2, Vientiane, Vien</li> <li>Address</li> <li>My Residence Laos, Hom 2, Vientiane Prefet</li> <li>Niver Information</li> <li>Vehicle information</li> <li>Installation Info</li> </ul>                                                                                                    | ()                    | Status                               | Stopped                                                             | Device Name       |                                                          | SV-001-way                              |
| <ul> <li>Location Time 2023-06-23 11:45:55</li> <li>Latest Update 2023-06-23 12:00:50</li> <li>Speed 0km/h</li> <li>Longitude 102.624951</li> <li>Latitude 17:95125</li> <li>Address My Residence Laos, Hom 2, Vientiane, Vien<br/>Capital, Sisattanak District, Vientiane Prefet</li> <li>Driver Information &gt;</li> <li>Vehicle information &gt;</li> <li>installation Info</li> </ul>                                                                                                    | <del>ا</del> لكا<br>ا | ACC                                  | OFF                                                                 |                   |                                                          |                                         |
| <ul> <li>Latest Update 2023-06-23 12:00:50</li> <li>Speed 0km/h</li> <li>Longitude 102.624951</li> <li>Latitude 17.95125</li> <li>Address My Residence Laos, Hom 2, Vientiane, Vien Capital, Sisattanak District, Vientiane Prefet</li> <li>Driver Information 3</li> <li>Vehicle information 3</li> <li>installation Info</li> </ul>                                                                                                    | $\oplus$              | Location Time                        | 2023-06-23 11:45:55                                                 |                   | SAVE                                                     |                                         |
| Image: Speed 0km/h   Image: Longitude 102.624951   Image: Latitude 17.95125   Image: Latitude 17.95125   Image: Address My Residence Laos, Hom 2, Vientiane, Vien Capital, Sisattanak District, Vientiane Prefer   Image: Latitude 17.95125   Image: Latitude 17.95125   Image: Latitude                                                                                                    | 6)                    | Latest Update                        | 2023-06-23 12:00:50                                                 |                   |                                                          |                                         |
| <ul> <li>Longitude 102.624951</li> <li>Latitude 17.95125</li> <li>Address My Residence Laos, Hom 2, Vientiane, Vien Capital, Sisattanak District, Vientiane Prefect</li> <li>Driver Information &gt;</li> <li>Vehicle information &gt;</li> <li>installation Info</li> </ul>                                                                                                    | $\bigcirc$            | Speed                                | 0km/h                                                               |                   |                                                          |                                         |
| <ul> <li>Latitude 17.95125</li> <li>Address My Residence Laos, Hom 2, Vientiane, Vien<br/>Capital, Sisattanak District, Vientiane Prefect</li> <li>Driver Information</li> <li>Vehicle information</li> <li>Click "Save"</li> </ul>                                                                                                    | $\bigcirc$            | Longitude                            | 102.624951                                                          |                   |                                                          |                                         |
| <ul> <li>Address My Residence Laos, Hom 2, Vientiane, Vien<br/>Capital, Sisattanak District, Vientiane Prefec</li> <li>Driver Information</li> <li>Vehicle information</li> <li>Click "Save"</li> </ul>                                                                                                    |                       | Latitude                             | 17.95125                                                            |                   |                                                          |                                         |
| C Driver Information       C Driver Information       Vehicle information       Image: Save and Save and Save an                         | 0                     | Address My Residend<br>Capital, Sisa | ce Laos, Hom 2, Vientiane, Vien<br>ttanak District, Vientiane Prefe |                   |                                                          |                                         |
| Image: Solution stallation Info       3 Click "Save"                                                                                                    | 2                     | Driver Information                   | >                                                                   |                   |                                                          |                                         |
| For installation Info                                                                                                    | B                     | Vehicle information                  | >                                                                   |                   | 3 Clic                                                   | k <b>"Save"</b>                         |
|                                                                                                    | -0                    | installation Info                    | <u> </u>                                                            |                   |                                                          |                                         |

Note: Some information is determined by the system and cannot be edited by the user.

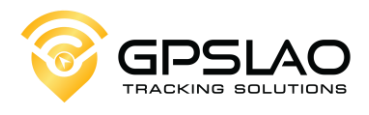

#### 3.2. Real - Time Monitoring

1 Click **"Vehicle icon"** or **"Tracking"** (Info will show up as in the picture)

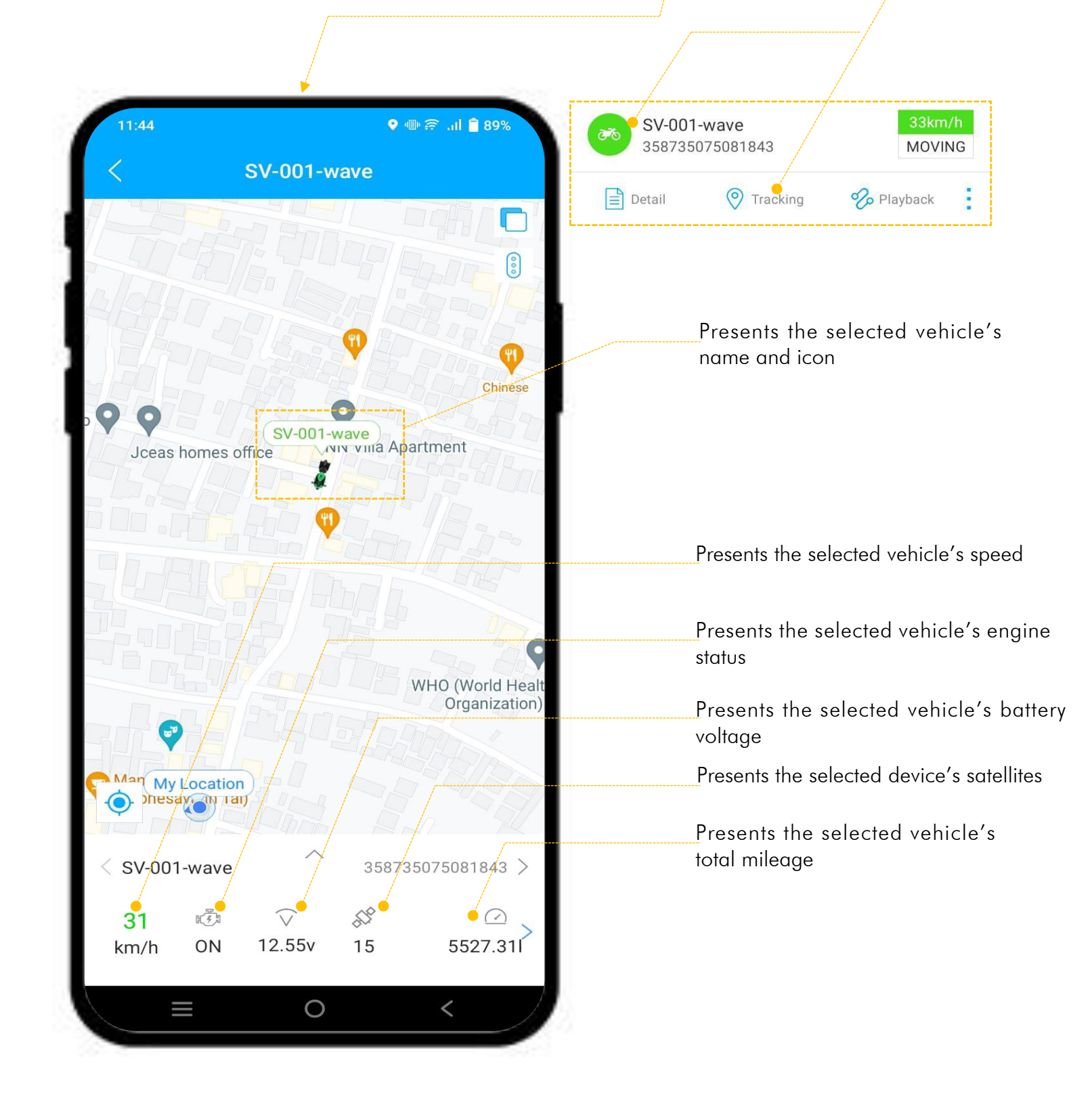

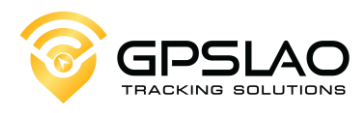

#### 3.2. Playback

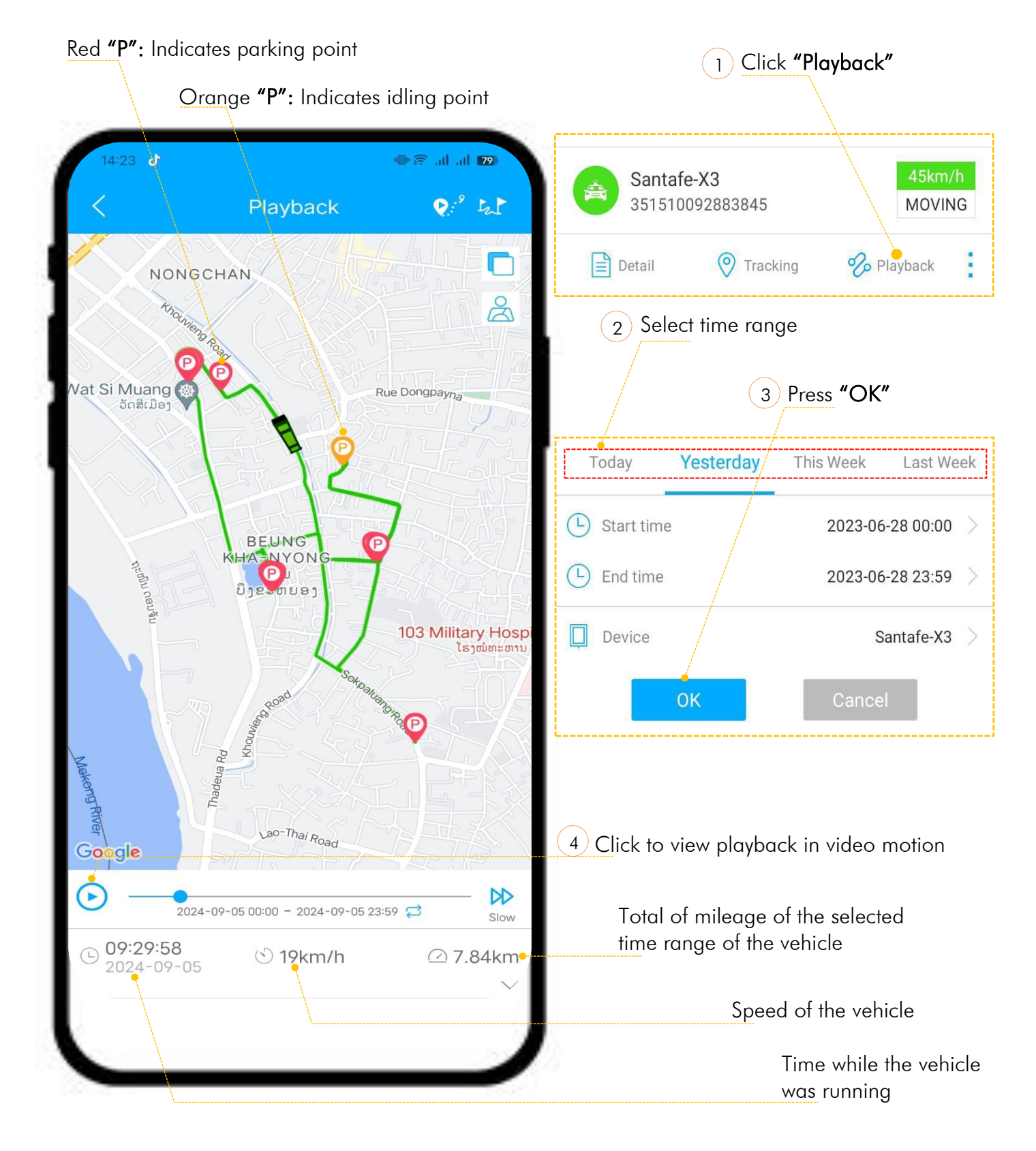

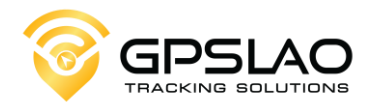

#### 3.4. Sharing Live Location

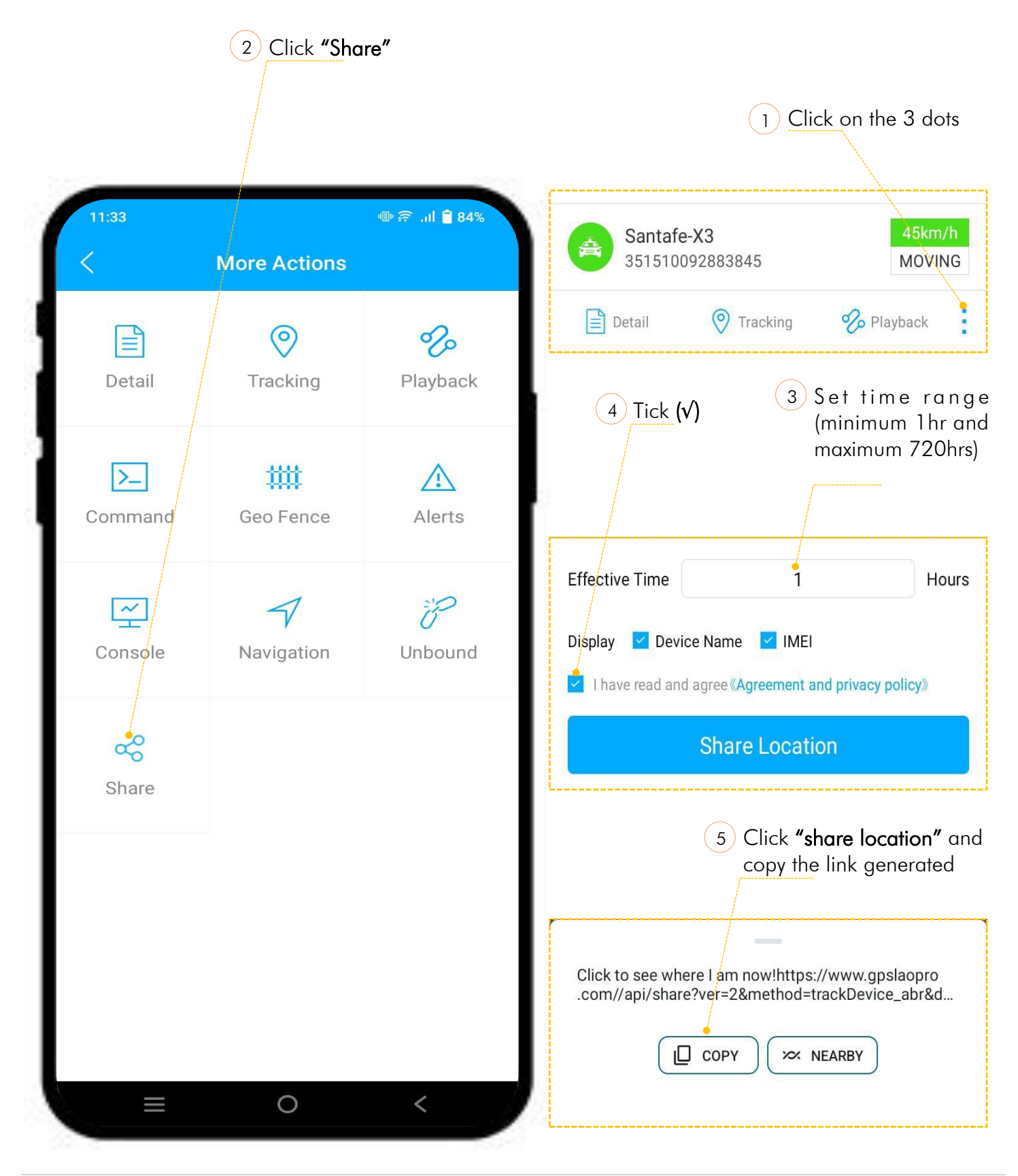

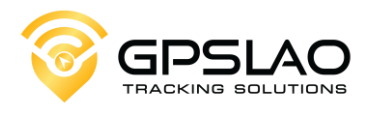

## 3.5. Understanding Icons

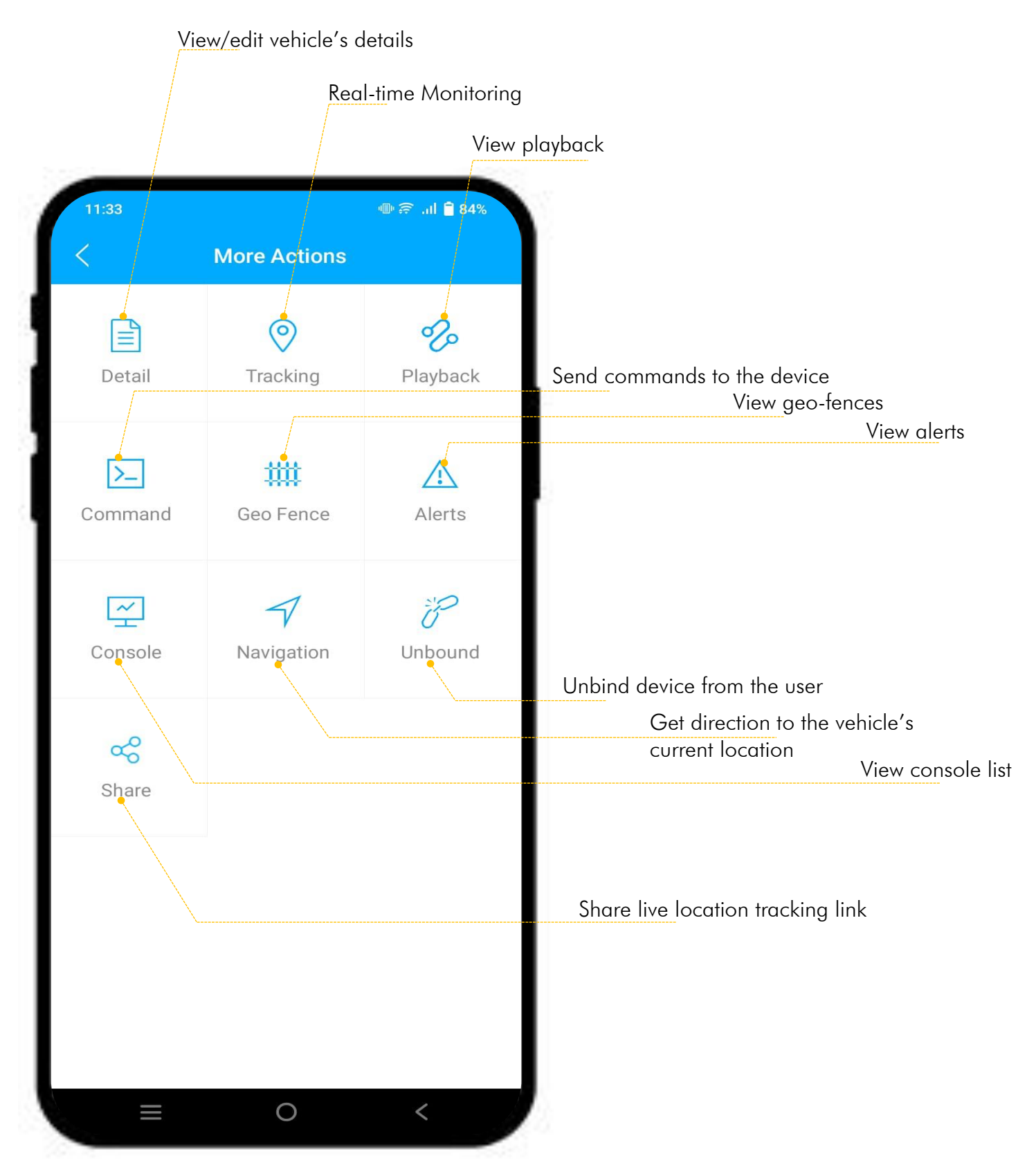

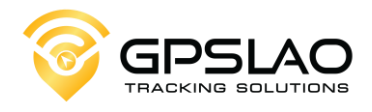

# 3.6. Engine Cut Off

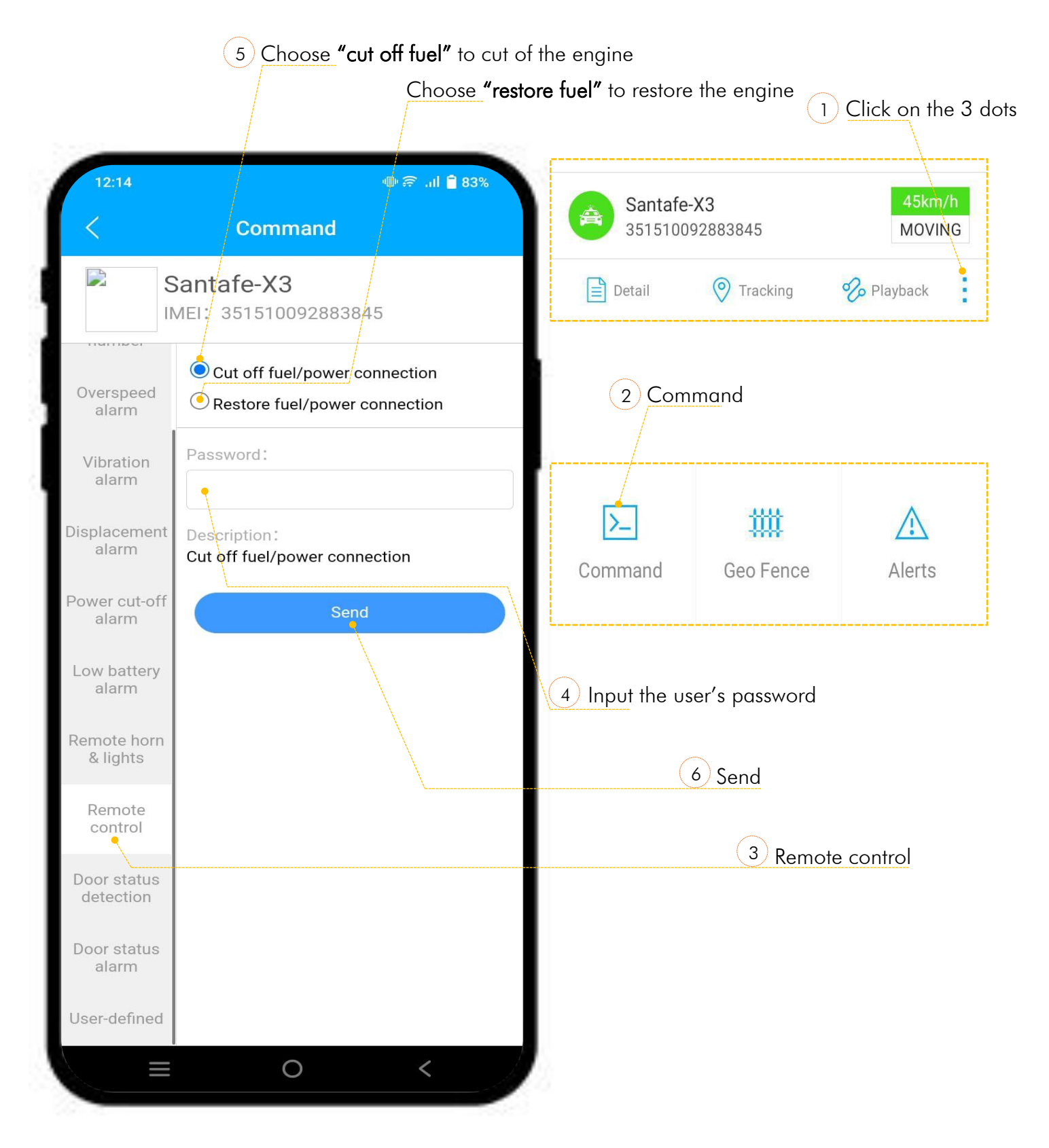

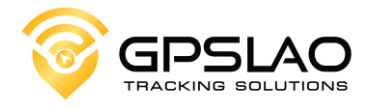

### 4. Alerts

Input device IMEI or Device Name for specific data

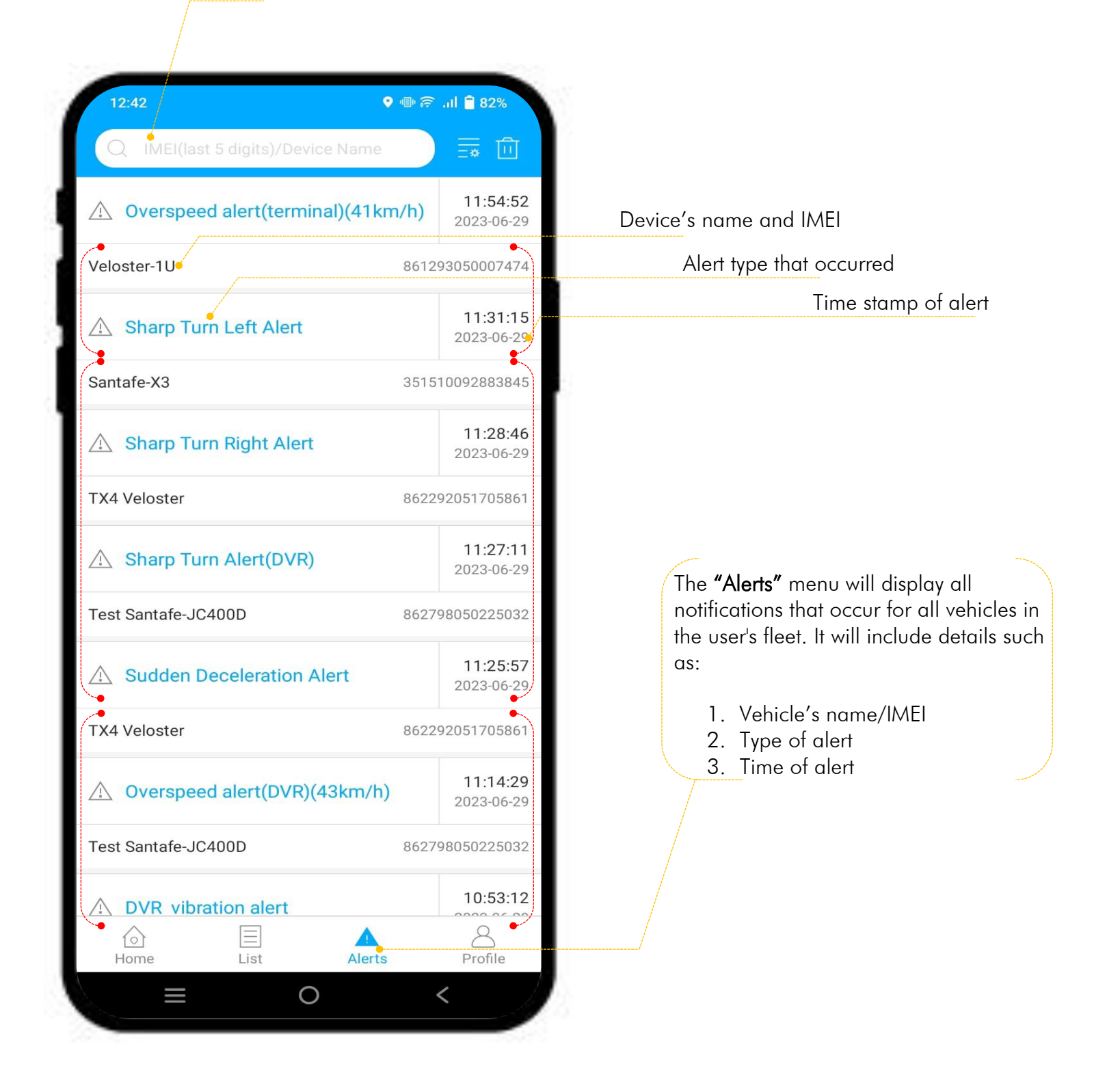

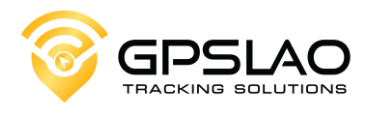

## 4.1. Turn on/off Alerts

|                              | 2 Select <b>(√)</b> wł | nich alert                                      | to notify                | 1 Click on t      | he 4 dot:  |
|------------------------------|------------------------|-------------------------------------------------|--------------------------|-------------------|------------|
| 12:42                        | ⊕ © €                  | 82%                                             | 12:42                    | V 🛛 🎅             | .1)  🗎 82% |
| < Filt                       | er                     | $\mathbf{A}$                                    | Q IMEI(last 5 digits     | )/Device Name     |            |
| Airplane mode after low pow  | er protection          | $\left( \begin{array}{c} 0 \end{array} \right)$ |                          |                   | 11:54:5    |
| Booting notification         |                        |                                                 | Overspeed alert(         | terminal)(41km/h) | 2023-06-2  |
| Cover Move Alert             |                        |                                                 | Veloster-1U              | 86129             | 305000747  |
| Displacement alert(terminal) |                        | 0                                               | ▲ Sharp Turn Left 4      |                   | 11:31:1    |
| Driving Behavior Alert       |                        |                                                 |                          |                   | 2023-06-2  |
| Driving Behavior Alert(DVR)  |                        |                                                 | Santafe-X3               | 35151             | 009288384  |
| Door detection alert         |                        |                                                 |                          |                   |            |
| OVR vibration alert          |                        |                                                 |                          |                   |            |
| Disassembly alert            |                        |                                                 |                          |                   |            |
| Engine On                    |                        | 0                                               |                          |                   |            |
| Engine Off                   |                        | 0                                               |                          |                   |            |
| Enter geo-fence              |                        | 0                                               | $\frown$                 |                   |            |
| Door open alert              |                        |                                                 | <u>3</u> Click <b>"O</b> | Κ″                |            |
| High humidity                |                        |                                                 |                          |                   |            |
|                              |                        |                                                 |                          |                   |            |

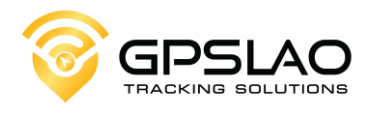

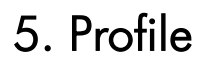

|                          | Logout                              |
|--------------------------|-------------------------------------|
|                          |                                     |
|                          |                                     |
|                          |                                     |
| 12:44 🖸 🔍 🕈 👘 🛜il 🖥 82%  |                                     |
| Logout                   |                                     |
|                          |                                     |
|                          | View service provider's information |
| GPSLAO                   |                                     |
|                          | View geo-tences created by the user |
|                          |                                     |
| Service Provider         | Give feedback to the provider       |
| Image: Geo Fence   >     |                                     |
| Feedback >               |                                     |
| Command Logs             |                                     |
| Alert Settings           |                                     |
| Settings                 |                                     |
|                          | View past commands                  |
|                          |                                     |
|                          |                                     |
| $\langle \cdot \rangle$  |                                     |
|                          | View alert settings                 |
|                          |                                     |
| Home List Alerts Profile |                                     |
| ≡ 0 <                    |                                     |
|                          |                                     |

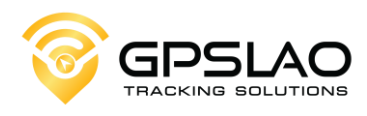

5.1. Settings

|                           | Switchi<br>we rec | ing map (if you're using Huawei,<br>ommend using Baidu map) |
|---------------------------|-------------------|-------------------------------------------------------------|
|                           |                   | Switching language                                          |
| 12:45 ♥<br>< Settings     | ৰ⊪ 🛜 .ıl 🔒 82%    |                                                             |
| 🥂 Map                     | Google Map        |                                                             |
| Country/Region            | Laos   856        | Switching country/regions                                   |
| 🔗 Unit Of Distance        | km,km/h →         | Switching unit of distance                                  |
| 🔇 Clear Cache             | 260.75KB >•-      | Clearing cache                                              |
| i) Version                | 1.2.5 >           |                                                             |
| Share                     | >                 |                                                             |
|                           |                   |                                                             |
|                           |                   |                                                             |
|                           |                   |                                                             |
|                           |                   |                                                             |
|                           |                   |                                                             |
| Terms of Service and Priv | racy Policy       |                                                             |